# SPLA rapportering guide

I logger ind på ALSO's hjemmeside https://www.also.com/ec/cms5/2800/search.do

Det er en god ide, at starte med at lave en genvej til SPLA rapportering. Dette gøres ved:

### Under Værktøjer vælges Software Portal:

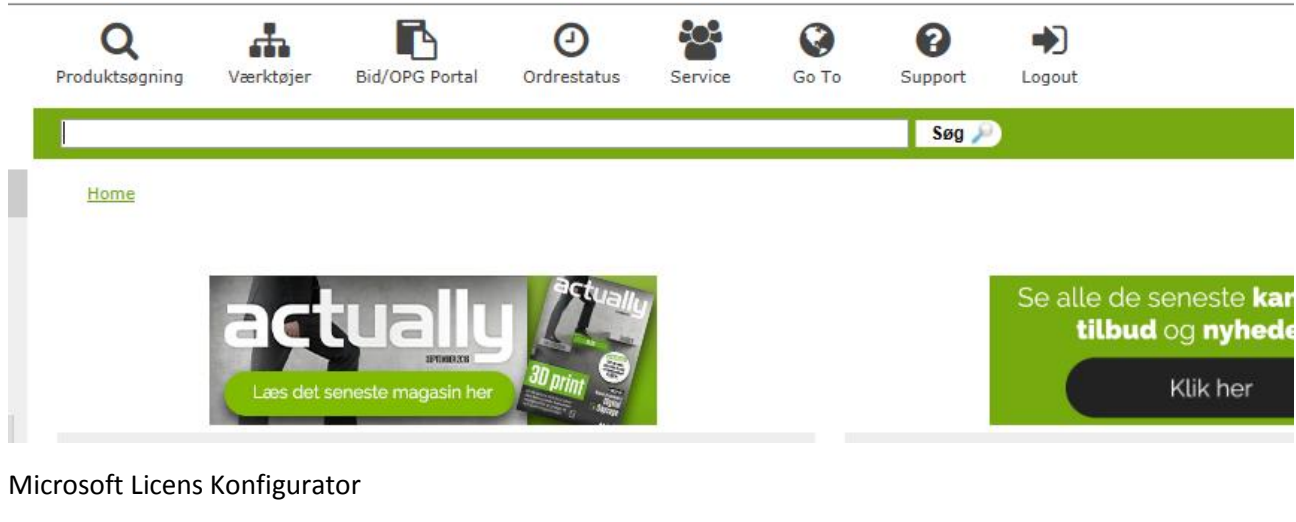

Home> Værktøjer > Software Portal Software Portal Bestil licenser fra følgende producenter:

t Licens Konfigurator

Microsoft

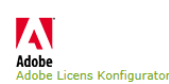

Symantec. Symantec Licens Konfigurator

Næste trin ved Virksomhed (er default). Der kan desværre stadig ikke rapporteres via tool på Academic.

Home > Værktøjer > Software Portal > License tool

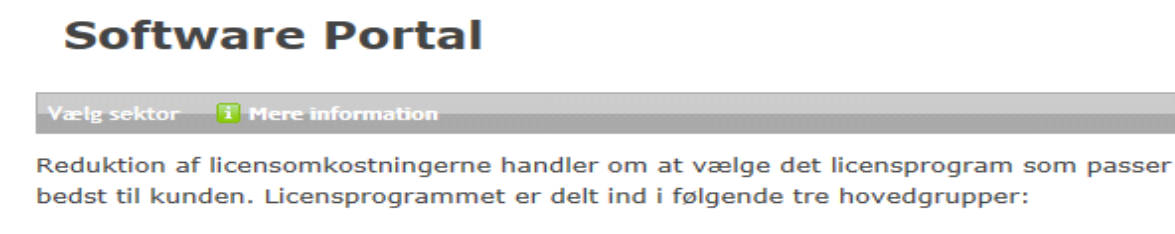

Virksomhed (Commercial) Mere information Commercial licenser henvender sig til alle privatejede virksomheder, samt offentlige virksomheder der konkurrerer med private virksomheder. Offentlig (Government) Mere information Licenser til offentlige myndigheder

Skoler og uddannelse (Education) I Mere information Licenser til skoler og uddannelsesinstitutioner mv.

#### SPLA markeres og tryk næste trin.

## SPLA <u>I</u> Mere information

SPLA er relevant når man tilbyder en bred vifte af tjenester til slutkunder. Disse tjenester omfatter direkte eller indirekte adgang til Microsoft Server licenserede produkter eller software-tjenester, der interagerer med Microsoft-licenser. SPLA er en Microsoft volumen licensaftale der giver partnere mulighed for at levere Microsoft Software as a Service til slutkunder. Det er en 3-årig licensaftale mellem en service provider (SP) og Microsoft om retten til at bruge Microsofts produkter til videreudlejning. De fleste Microsoft produkter er tilgængelige på SPLA programmet. SPLA er udelukkende leje af licenser baseret på månedlige (bagudrettede) rapporteringer. Og man skal minimum rapportere for 800 DKK efter 6 mdr.

#### Næste trin » « Forrige trin Kopier stien. D - € C https also.com/ ) Customer Detail 避 MOET 97 📔 Spla ACS Login 避 Adobe Worldwide Licensi... 🐉 Adobe Worldwide Licensi... 👝 Suggested Sites 👻 💆 #-en-us-licensing RA Ear 803 F٩ 0 ÷. Θ 0 Q **LS** Produktsøgning Bid/OPG Portal Ordrestatus Go To Support Værktøjer Service Logo Søg her Søg 🔎 OP Home> Værktøjer > Software Portal > License tool Software Portal MS SPLA **i** Mere informat Gå Vælg produkter

2

Gå tilbage til forsiden ALSO shop og og marker blyanten i Mine links.

Microsoft SKU

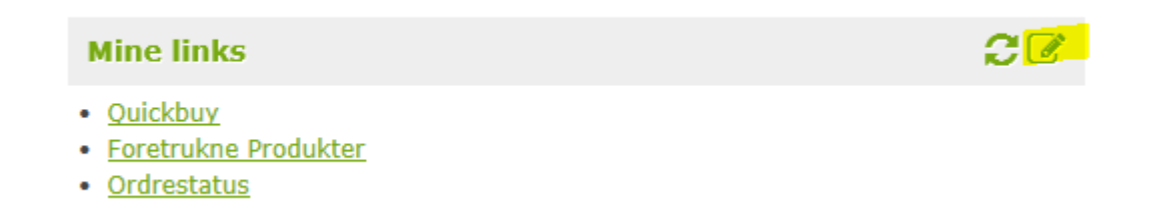

| Configure "my links" |                       |              |  |
|----------------------|-----------------------|--------------|--|
| Link-Name            | Link-URL              | New window   |  |
| Quickbuy             | https://www.also.com/ | <b>—</b>     |  |
| Foretrukne Produkter | https://www.also.com/ | <b>—</b>     |  |
| Ordrestatus          | https://www.also.com/ | <b>—</b>     |  |
| SPLA rapportering    | https://www.also.com/ | <b>—</b>     |  |
| New entry:           |                       |              |  |
|                      |                       | $\checkmark$ |  |

Skriv eventuelt SPLA raportering i Link-Name, kopier stien ind i Link-URL, fjern flue ben og tryk på +

Nu er der oprettet en genvej under Mine links.

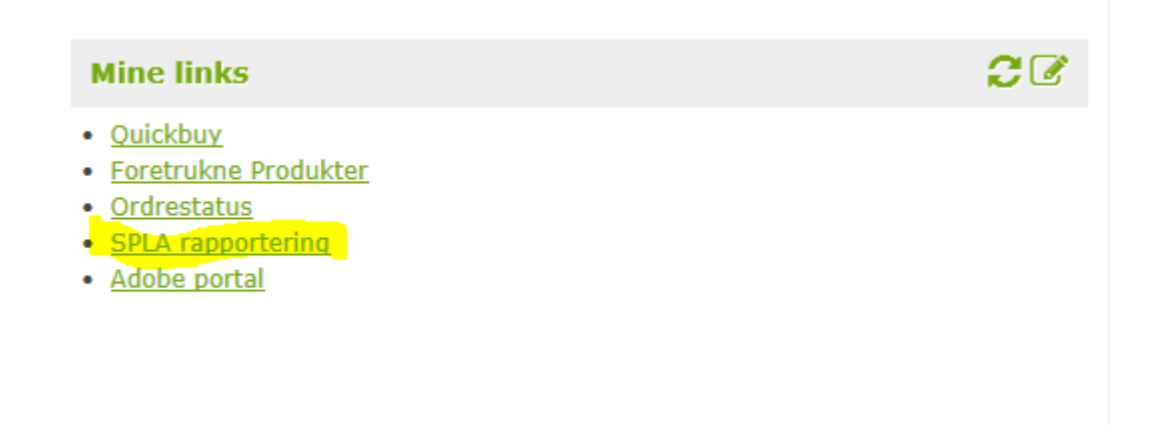